## Adding NEW Accounts

## Click on School Based Activity Accounting and Chart of Accounts

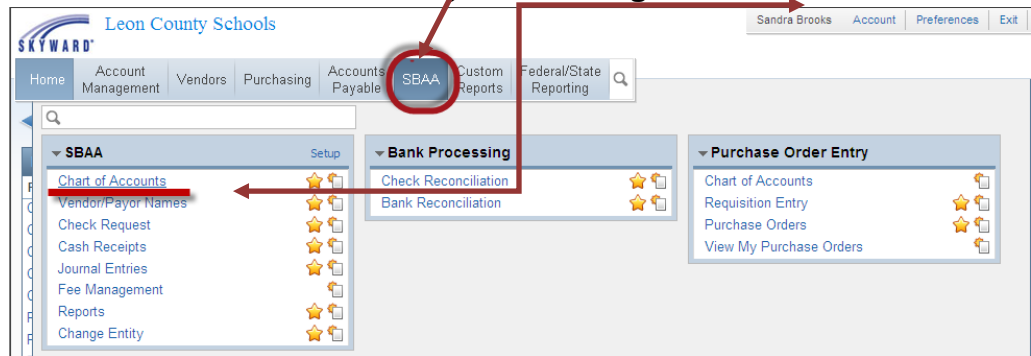

Click on ANY Q (eQuity) account.

## Click on ADD ACCOUNT (far right)

| `                                                                                               |                          |                           |               |                     |                   |
|-------------------------------------------------------------------------------------------------|--------------------------|---------------------------|---------------|---------------------|-------------------|
| SKYWARD Leon County Schools                                                                     |                          |                           | Sandra Brooks | Account Preferences | s Exit ?          |
| Home Account Vendors Purchasing Account<br>Management Vendors Purchasing Payable                | SBAA Custom Fe           | ederal/State<br>Reporting |               |                     |                   |
| ◀ 🖬 ⊳ Chart Of Accounts 😭                                                                       |                          |                           |               | es 🔻 怕 New Window 🕏 | My Print Queue    |
| Chart of Accounts with Detail Descriptions for Entity: 04<br>Sequence: Regular account sequence | 111 (Fiscal Year 2012-20 | 13)                       |               | 🗎 🙆                 | Filter<br>Options |
| Account Number<br>Fund T Func Obj Fac Proj Subpr Prog                                           | Beginning Balance        | Debit Amount              | Credit Amount | Ending Ba           | Add               |
| ▶ <u>8910A1110 0000 0411 00000 00000 00000</u>                                                  | 26,140.67                | 4,030.75                  | 5,467.47      | 24,7                | Account           |
| 8910A1130 0000 0411 00000 00000 00000                                                           | 0.00                     | 0.00                      | 0.00          |                     | Edit              |
| ▶ 8910Q0000 0000 0411 27000 00424 00000                                                         | -952.65                  | 0.00                      | 0.00          | -9!                 |                   |
| ▶ 8910Q0000 0000 0411 27003 00000 00000                                                         | -1,986.51                | 0.00                      | 0.00          | -1,9                |                   |
| ▶ 8910Q0000 0000 0411 37010 00004 00000                                                         | -6.10                    | 6.10                      | 0.00          |                     |                   |
| ▶ 8910Q0000 0000 0411 38008 00000 00000                                                         | -567.10                  | 38.00                     | 40.00         | -51                 |                   |
| II                                                                                              | 550 00                   |                           | 0.00          | -                   |                   |

Click the radio button next to REVENUE ACCOUNT and click NEXT

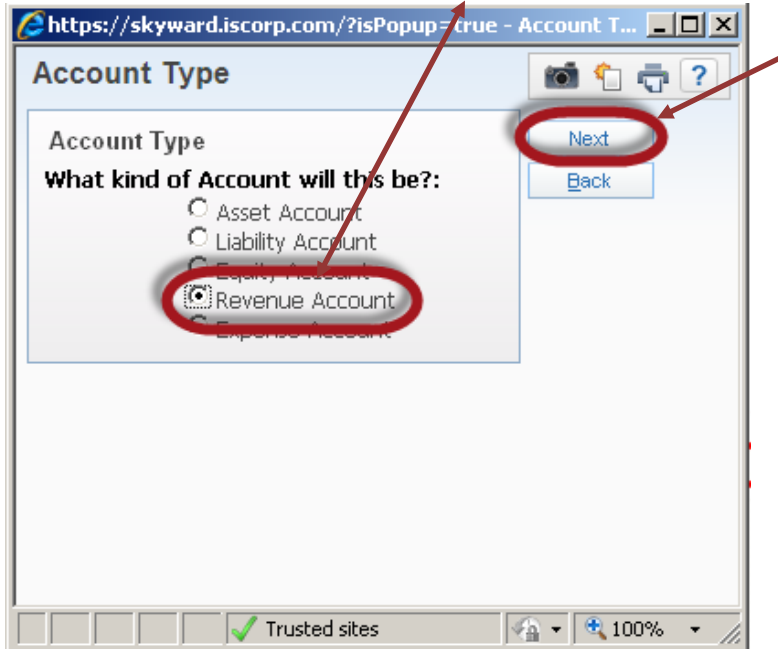

On the next screen:

- 1. Make sure the **FUNCTION** is **0000** and **NOT 1110**
- 2. Tab past SOURCE leaving it at 0000 (this is not used in SBAA Revenue Accounts)
- 3. Tab to the PROJECT field. Delete 00000 that will default and pick or enter the project you need.
- 4. Tab to SUB PROJECT if needed
- 5. Tab past PROGRAM leaving it at 00000 (we do not use it in SBAA)
- 6. Click on SAVE

| Account Number Dimensions      * Fund: 8910 SCHOOL BASED ACTIVITY ACCOUNTI      * Type: R Revenue      Functions: 55190     OPERATING CHANGE FUNCTION TO 0000      * Source: D0000      BASE BUDGET   * Froject: D0000      BASE BUDGET   * Subproject: D0000      BUDGET INPUT  Characteristics for Account Number      Account Status:      Active      Level 1:      Level 2:      Category:      Acct Quick Key:      Acct Quick Key:     Acct Quick Key:     Acct Quick Key:     Acct Quick Key:     Acct Quick Key:     Acct Quick Key:     Acct Quick Key:     Acct Quick Key:     Acct Quick Key:     Acct Quick Key:     Acct Quick Key:     Acct Quick Key:     Acct Quick Key:     Acct Qui   | BAA Account                         |                                   | in to ?  |
|----------------------------------------------------------------------------------------------------|-------------------------------------|-----------------------------------|----------|
| Fund: 8910 SCHOOL BASED ACTIVITY ACCOUNTI     Type: R Revenue     Function: 4519     POPERATING CHANGE FUNCTION TO 0000     * Source: 0000      * Source: 0000      BASE BUDGET  * Froject: 0000      BASE BUDGET  * Subproject: 0000      BUDGET INPUT  Characteristics for Account Number  Account Status:      Active      Inactive      Level 1:     Category:     Category:     Acct Level Desc:  sterisk (*) denotes a required field                                                                                                    | Account Number Dimensions           |                                   | Check    |
| * Type: R Revenue                                                                                                    | * Fund: <b>8910</b>                 | SCHOOL BASED ACTIVITY ACCOUNTI    | Spelling |
| Function: 1119     OPERATING CHANGE FUNCTION TO 0000     Source: 0000     Facility: 0411     EVERHART TRAINABLE CENTER     * Project: 00000     BASE BUDGET  * Subproject: 00000     PRIMARY  * Program: 00000     BUDGET INPUT  Characteristics for Account Number     Account Status:      Active     Level 1:     Level 2:     Level 3:     Category:     Acct Level Desc:  sterisk (*) denotes a required field                                                                                                    | * Type: R                           | Revenue                           | Save     |
| * Source: D000 • • • • • • • • • • • • • • • • •                                                                                                    | * Function:-1110                    | OPERATING CHANGE FUNCTION TO 0000 | Back     |
| * Facility: D411 EVERHART TRAINABLE CENTER<br>* Project: D0000 BASE BUDGET<br>* Subproject: D0000 PRIMARY<br>* Program: D0000 BUDGET INPUT<br>Characteristics for Account Number<br>Account Status: Active Inactive<br>Level 1:<br>Level 2:<br>Acct Quick Key:<br>Acct Quick Key:<br>Acct Level Desc:<br>sterisk (*) denotes a required field                                                                                                    | * Source: 0000 💌                    |                                   |          |
| * Project: 00000 • BASE BUDGET<br>* Subproject: 00000 • PRIMARY<br>* Program: 00000 • BUDGET INPUT<br>Characteristics for Account Number<br>Account Status: • Active • Inactive<br>Level 1: • Level 2: • Level 3: • Category: • Acct Quick Key:<br>Acct Quick Key:                                                                                                    | * Facility: 0411                    | EVERHART TRAINABLE CENTER         |          |
| * Subproject: D0000 V PRIMARY<br>* Program: D0000 V BUDGET INPUT<br>Characteristics for Account Number<br>Account Status: Active Inactive<br>Level 1: V<br>Level 2: V<br>Category: V<br>Acct Quick Key:<br>Acct Quick Key:<br>Acct Level Desc: Sterisk (*) denotes a required field                                                                                                    | * Project: 00000 📃                  | BASE BUDGET                       |          |
| * Program: D0000  BUDGET INPUT  Characteristics for Account Number  Account Status:  Active  I active I active | * Subproject: 00000 📃 🚽             | PRIMARY                           |          |
| Characteristics for Account Number Account Status: Active Inactive Level 1: Level 2: Category: Acct Quick Key: Acct Quick Key: Acct Level Desc: sterisk (*) denotes a required field                                                                                                    | * Program: 00000 📃                  | BUDGET INPUT                      |          |
| Acct Quick Key:Acct Level Desc:                                                                                                    | Level 1:                            |                                   |          |
| Acct Level Desc:                                                                                                    | Acct Quick Key:                     |                                   |          |
| sterisk (*) denotes a required field                                                                                                    | Acct Level Desc:                    |                                   |          |
|                                                                                                    | terisk (*) denotes a required field |                                   |          |

Once you have created a Revenue account the eQuity account is generated – you should not be adding them.

Find the eQuity account that was just generated & highlight it. Click on Add Account Change radio button to EXPENSE and click on Next TAB Enter object code (5100, 3900, etc) SAVE

You need to follow the exact same steps for creating an  $\underline{E}$  xpense account for every object needed within that project/subproject

September 18, 2012

EVERY PROJECT WILL HAVE A REVENUE ACCOUNT WITHOUT AN OBJECT AND AN EXPENSE ACCOUNT WITH ONE OR MORE OBJECTS. DO NOT CREATE THE EQUITY ACCOUNT – IT WILL GENERATE WITHOUT AN OBJECT!!!!!